| ニュース/エンタメ       | 12-2 |
|-----------------|------|
| ニュース/エンタメについて   | 12-2 |
| S!速報ニュース        | 12-3 |
| サイトなどの更新情報を確認する | 12-3 |
| S!情報チャンネル       | 12-4 |
| 配信情報を閲覧する       | 12-4 |
| コンテンツ入手         | 12-5 |
| コンテンツを入手する      | 12-5 |
| 電子書籍            | 12-6 |
| 電子書籍を閲覧する       | 12-6 |

| S!ともだち状況           | 12-7  |
|--------------------|-------|
| S!ともだち状況を利用する      | 12-7  |
| S!一斉トーク            | 12-10 |
| S!一斉トークを利用する       | 12-10 |
| ブログツール             | 12-12 |
| 簡単な操作でブログを更新/閲覧する. | 12-12 |
| 便利な機能              | 12-14 |
| こんなときは             | 12-18 |

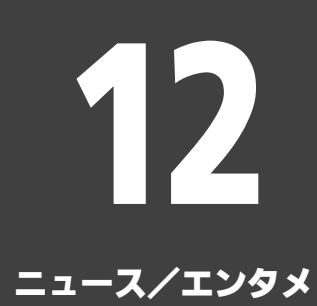

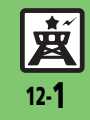

ニュース/エンタメ

### ニュース/エンタメについて

次のサービスや機能が利用できます。

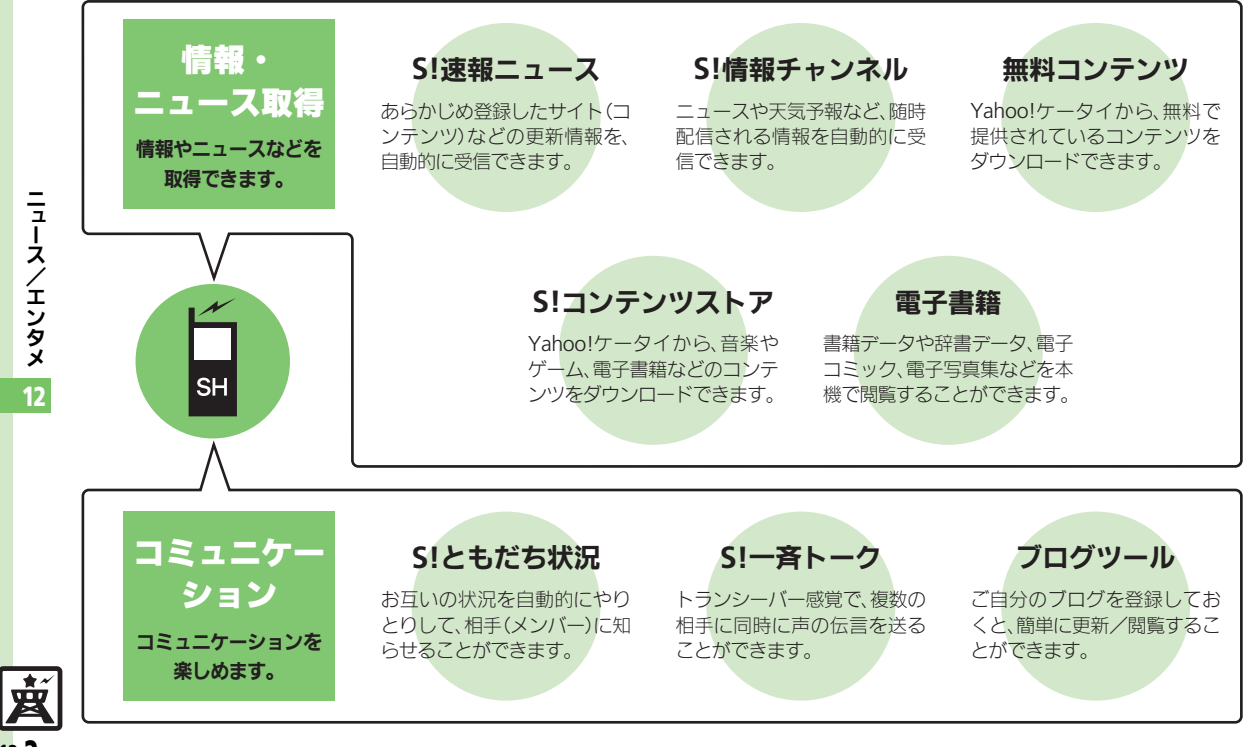

12-**2** 

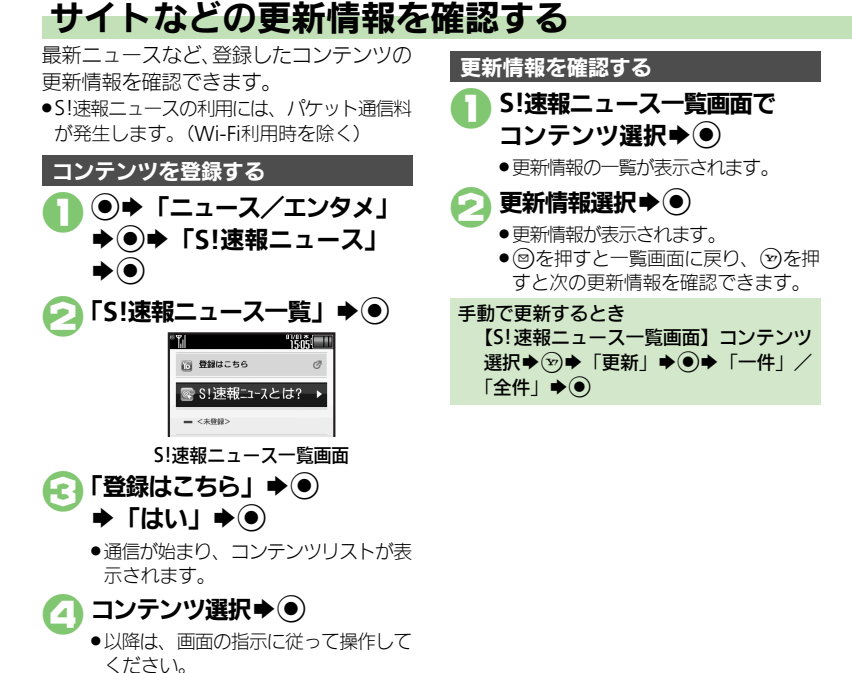

### マークの見かた

| ¢,       | 特別未読 | - | 一般未読    |
|----------|------|---|---------|
| Q        | 特別既読 |   | 一般既読    |
| <b>N</b> | 速報未読 | × | 自動更新停止中 |
| **       | 速報既読 |   |         |

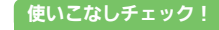

○使用 ●一覧の自動更新を設定したい●自動更新の予定を確認したい●登録したS!速報ニュースを削除したい●S!速報ニュースを初期化したい●背景を 変更したい●更新情報から情報画面に接続したい●画像を取得しない(ご)P.12-14)

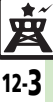

### S!情報チャンネル

ンも利用できます。

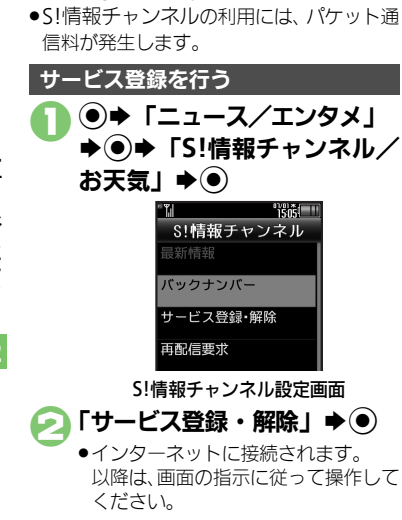

配信情報を閲覧する 配信されるさまざまな情報を、自動的に受

信できる情報サービスです。お天気アイコ

### 新着情報を確認する

S!情報チャンネルの情報は、自動的に受信 され、インフォメーションが表示されます。

### インフォメーション表示中に 「新着S!情報チャンネル」

- ●情報が表示されます。 以降は、画面の指示に従って操作して ください。
- ●情報画面での操作方法は、Yahoo! ケータイと同様です。

### ⑦●確認終了

インフォメーションが消えたあとで確認す るとき 【S!情報チャンネル設定画面】「最新情 報│ ▶ ● 以前に受信した情報を確認するとき 【S!情報チャンネル設定画面】「バックナ

ンバー↓●●●日付選択●●

### お天気アイコンを利用する

S!情報チャンネルのサービス登録を行うと、 現在いる地域の天気を示すマーク(お天気 アイコン)が、待受画面に表示されます。

お天気アイコンを手動で更新するとき 【S!情報チャンネル設定画面】「お天気ア イコン」 ◆ ④ ◆ 「 手動更新」 ◆ ● ◆ 「 は L\| **▶**●

使いこなしチェック!

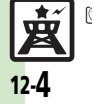

[◎便利] ●新着情報の受信をインフォメーションで知らせない ●情報画面の表示サイズを変更したい ●情報画面のスクロール単位を変更したい ●情報画面の文字列をコピーしたい●お天気アイコンを待受画面に表示しない●お天気アイコンを自動的に更新しない ●お天気アイコンの更新をインフォメーションで知らせない ほか (ご) ほか (ご)

コンテンツ入手

# コンテンツを入手する

Yahoo!ケータイから、さまざまなコンテ ンツをダウンロードして入手できます。

### 無料のコンテンツを入手する

デコレメールテンプレートや電子書籍、 ゲームなど、無料で提供されているコンテ ンツを入手できます。

●コンテンツは無料ですが、インターネット に接続されるため、パケット通信料は発生 します。(Wi-Fi利用時を除く)

●◆「ニュース/エンタメ」 ◆●

| 1505            |
|-----------------|
| ニュース/エンタメ       |
| 🗴 S!情報チャンネル/お天気 |
| 🌯 S!速報ニュース      |
| 🧰 無料コンテンツ       |
| IIII S!コンテンツストア |
| 🕸 メディアプレイヤー     |
| ■ S!ともだち状況      |
| 矕 S!─斉トーク       |
| 🛃 ブログツール        |
| 🌇 電子メディアビュー     |
| 0               |

ニュース/エンタメ画面

「無料コンテンツ」 ●

🕞 入手するコンテンツ選択 🔿 💽

インターネットに接続されます。
 以降は、画面の指示に従って操作してください。

S!コンテンツストアから入手する ニュース/エンタメ画面で 「S!コンテンツストア」 ◆●

インターネットに接続されます。
 以降は、画面の指示に従って操作してください。

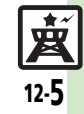

### 電子書籍

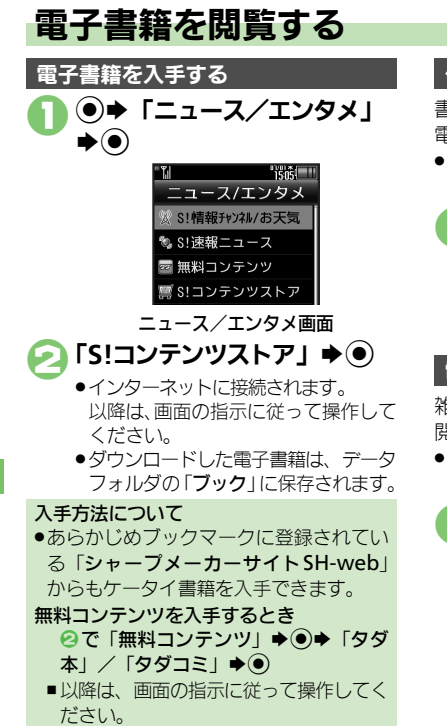

### ケータイ書籍を利用する

書籍データや辞書データなどXMDF形式の 電子書籍を閲覧できます。

 データによっては、本機では利用できない ことがあります。

### 1 ニュース/エンタメ画面で 「ケータイ書籍」 ◆●

ケータイ書籍が起動します。
 以降の操作方法については、ケータイ
 書籍のヘルプを参照してください。

### 電子メディアビューアを利用する

雑誌や新聞などの電子印刷物コンテンツを 閲覧できます。

 データによっては、本機では利用できない ことがあります。

# □ ニュース/エンタメ画面で 「電子メディアビューア」 ● ●

電子メディアビューアが起動します。
 以降の操作方法については、電子メディアビューアの「使い方」を参照してください。

### ブックサーフィン<sup>®</sup>を利用する

コンテンツ・キーをダウンロードしたCCF ファイルを閲覧できます。

 データによっては、本機では利用できない ことがあります。

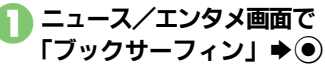

ブックサーフィン<sup>®</sup>が起動します。
 以降の操作方法については、ブック
 サーフィン<sup>®</sup>のヘルプを参照してください。

#### メモリカードを経由してCCFファイルを移 動したとき

機種変更などでCCFファイルを移動したときは、コンテンツ・キーを再ダウンロードすると閲覧できます。ただし、コンテンツによってはCCFファイルの再ダウンロードが必要なことがあります。

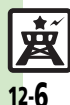

### 使いこなしチェック!

◎ 便利 ●書籍内の文字列をコピーしたい●以前の機種のケータイ書籍を確認したい●ケータイ書籍ライブラリを使いこなしたい(ピ ⑦ P.12-15)

ニュース/エンタメ 12

### S!ともだち状況

#### S!ともだち状況を利用する あらかじめ登録したメンバーどうしで、現 🔁 [ຝເາ] 🏓 🖲 ● ◆ 「ニュース/エンタメ」 在の状況 (気分状態や応答可能状況など) ◆●● 「S!ともだち状況」 ●メンバーに登録要求通知が送信されま **をやりとりできます**。 ಕ್ಲ ¢) ●メンバーはグループに分けて管理できます。 メンバーが登録を許可すると ●S!ともだち状況の利用には、別途お申し込み 「はい」 **◆**● ●登録許可通知が送られてきます。受信後、 が必要です。(有料) お客様の状況が送信され。お互いの状況 ●あらかじめIPサービス設定を「On」にして メンバーが登録 を確認できるようになります。 おいてください。 されていません。 電話番号を入力して登録するとき 登録しますか? ●SIともだち状況を利用するときは、私の状況 ④で「新規登録」 ● ● ● 雷話番号入力 接続設定を「オンライン」にしてください。 いいえ はじめてお使いになるとき IPサービス設定が「Off」のとき ●のあと「On」 ●●●「S!ともだち状 雷話帳に登録されているメンバーを登録 況│▶●●●❷以降 「はい」 **◆**● し、次のようなお客様の状況を送信するこ ю とを例に、お使いになるまでの流れを説明 「電話帳」 ▶ ● します。 ຳຮັກຮັບ 電話帳選択▶● 🔨 山田 たかこ ▲ 私の状況 ◆電話番号選択◆(●) ☆ オンライン ●雷話帳に雷話番号が1件だけ登録され。 🕒 ごきげん ているとき、電話番号選択は必要あり 1 一括設定 ません。 圖応答0K 國返信0K

#### 使いこなしチェック!

晶参加OK

○使用●メンバーを追加登録したい●メンバーの登録を解除したい●メンバーを他のグループへ移動したい●グループ名を変更したい●登録要求通知を無視したい●S!ともだち状況を手動で更新したい●S!ともだち状況の通知を確認したい●オーナー情報の画像を送信したい ほか(ピアP.12-16~P.12-17)

ニュース/エンタメ 12

遬

12-7

#### S!ともだち状況

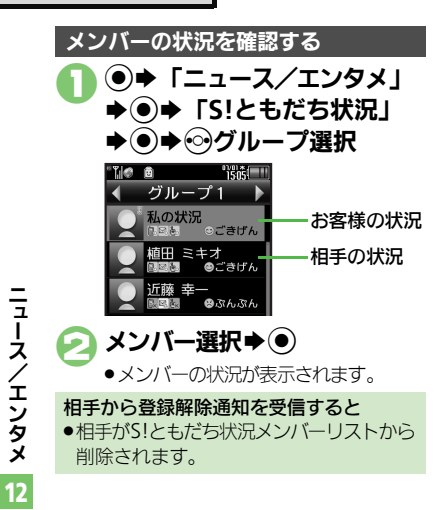

お客様の状況を変更する(私の状況) 状態、応答状況、コメントの変更を例に説 明します。 (●) ◆「ニュース/エンタメ」 ◆●◆「S!ともだち状況」 ▶●▶「私の状況」▶● T. 🔹 🖻 1505 山田 たかこ ▲ 私の状況 & オンライン 私の状況 接続設定 🕲 ごきげん 1 一括設定 圖応答0K 國版信OK 圖参加0K 私の状況画面 状態(「ごきげん」など)選択 ▶) ĩ. 🗶 🖻 1505 状況テンプレート ☺ごきげん じいまー S!ともだち状況テンプレート画面

現在の状態選択⇒● Æ 応答状況(「応答OK」など)選 択▶●▶現在の状況選択▶● 「<コメント>」 �� ⇒コメント入力⇒ ∞▶更新開始 私の状況接続設定を変更するとき 【私の状況画面】「オンライン」(または 「オフライン」) ▶ (●) ▶ 設定項目選択 ▶ (●) 状態アイコン/状態ラベルを編集するとき 【S!ともだち状況テンプレート画面】状 |熊選択◆ 🐨 ◆ 「状態アイコン | / 「状態 ラベル | ● ● ● アイコン選択 / ラベル 入力 ▶ ● ▶ ∞ 応答状況を一括で変更するとき ④で「一括設定」 ● ● 
 ● お客様の現在 の状況選択◆●◆□以降 私の状況のタイトルを編集するとき 【私の状況画面】 ◎ ◆ 「私の状況名編集」 ♦
●
●
● 画像の受信を拒否するとき 【私の状況画面】 ◎ ◆ 「S!ともだち状況 設定」▶◉▶「画像受信設定」▶◉▶ 「拒否する」 ▶ ●

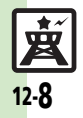

#### S!ともだち状況

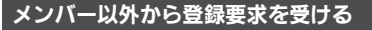

登録要求通知を受けると、メンバーリスト への登録確認画面が表示されます。

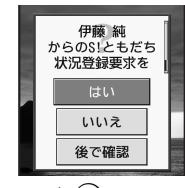

 「はい」 ◆●
 ●登録許可通知が送信され、メンバーに 登録されます。

#### 登録しないとき

①で「いいえ」 ◆ ● ◆ 「はい」 ◆ ●

登録不可通知が送信されます。

 (24時間経過するまでは、同じ相手を登録できません。)
 「次で想到した調査によった」、
 (24)

「後で確認」を選ぶと、インフォメーションが表示されます。

#### S!ともだち状況テンプレートを作成する

よく使う状態アイコン/状態ラベルの組み 合わせをグループ (テンプレート) で管理 できます。

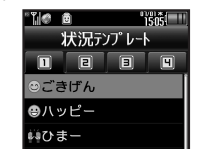

S!ともだち状況テンプレート画面で◎→「新規登録」→●
 テンプレート名入力→●
 「<未定>」→●
 「状態アイコン」→●
 サイコン選択→●
 「状態ラベル」→●
 ⇒ラベル入力→●→♡
 ③~⑤をくり返す

▶∞▶登録完了

データフォルダに保存するとき 【S!ともだち状況テンブレート画面】
テンブレート選択◆◎◆「データフォ ルダに保存」◆③◆「ここに保存」◆④
データフォルダから読み込むとき 【S!ともだち状況テンブレート画面】
●「データフォルダから追加」◆③◆
テンブレート選択◆④
テンブレート選択◆④
テンブレート選択◆③◆「状況テンブレート画面】
テンプレート選択◆③◆「状況テンブレート
ト名編集」◆③◆ テンブレート名 入力◆④

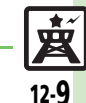

# 使いこなしチェック!

### S!一斉トーク

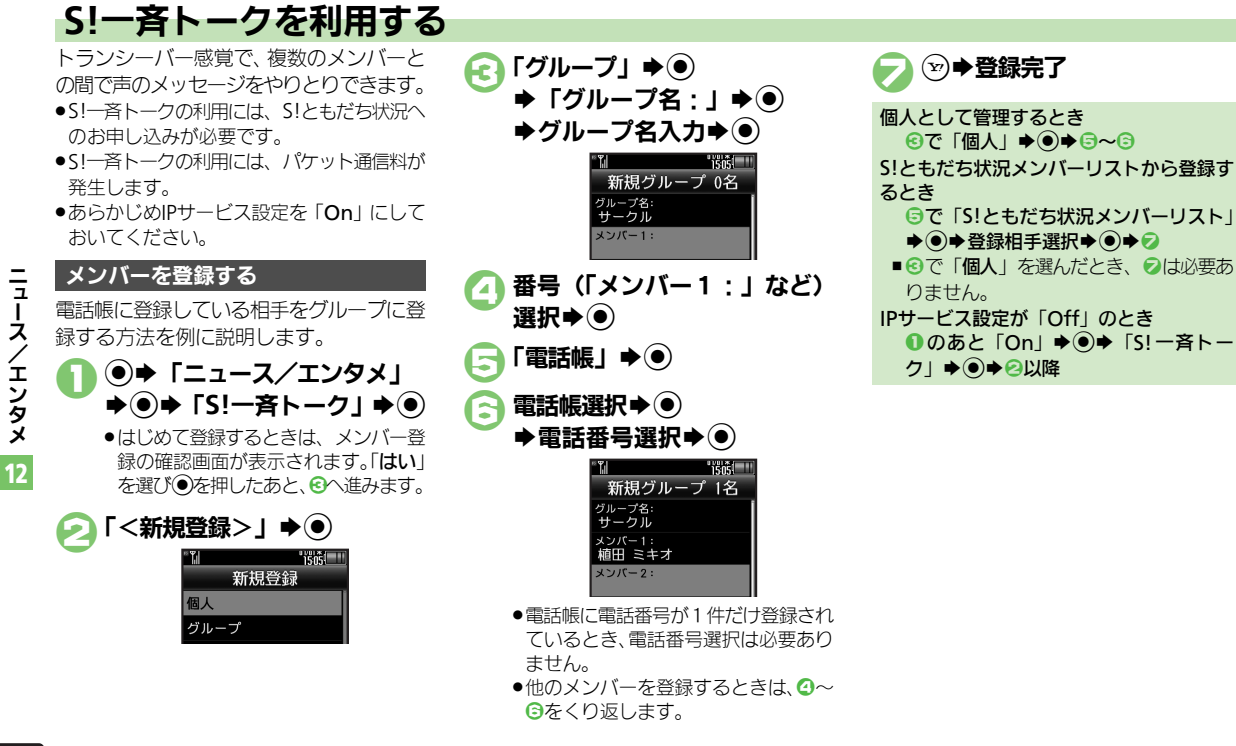

※便利●メンバー(個人)を編集したい●グループを編集したい(ピアP.12-17)

南

12-10

使いこなしチェック!

#### S!一斉トーク

ニュースノ

エンタメ

12

崴

12-**1**1

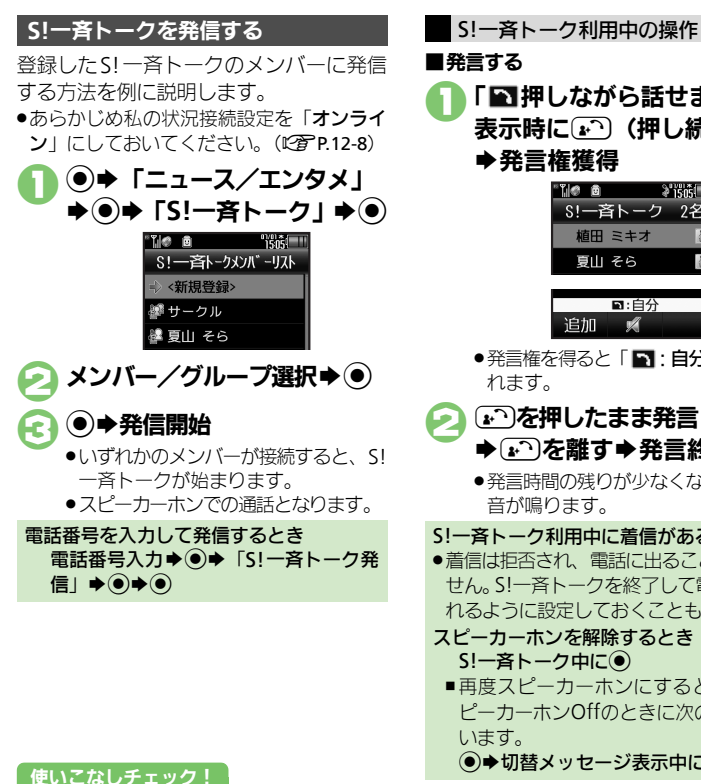

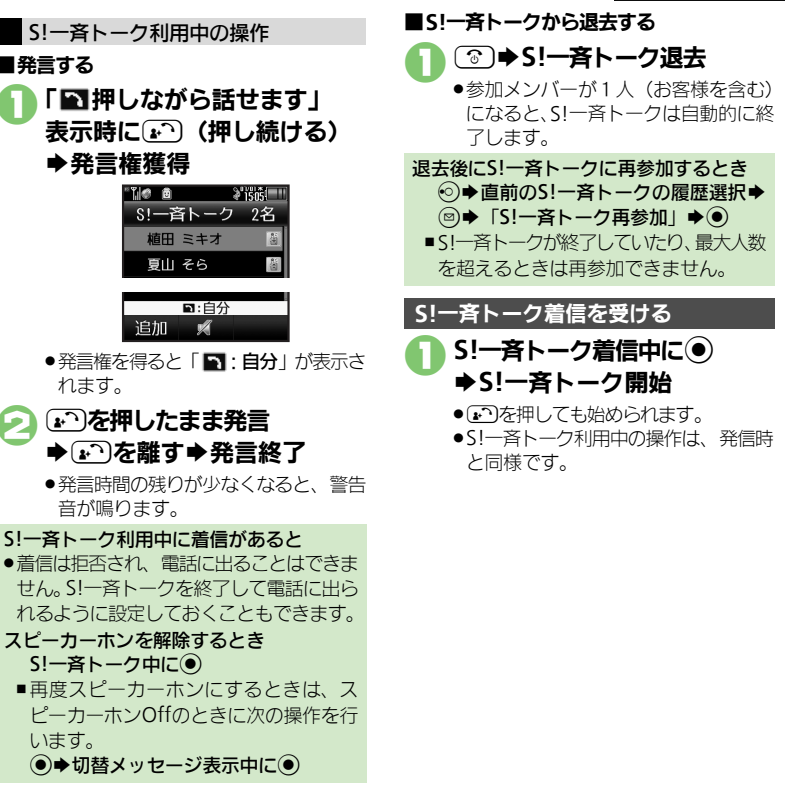

◎ ● スピーカーホンを利用しない●S!ー斉トーク中の着信をS!ー斉トークを終了して受けたい(ごP.12-17)

### ブログツール

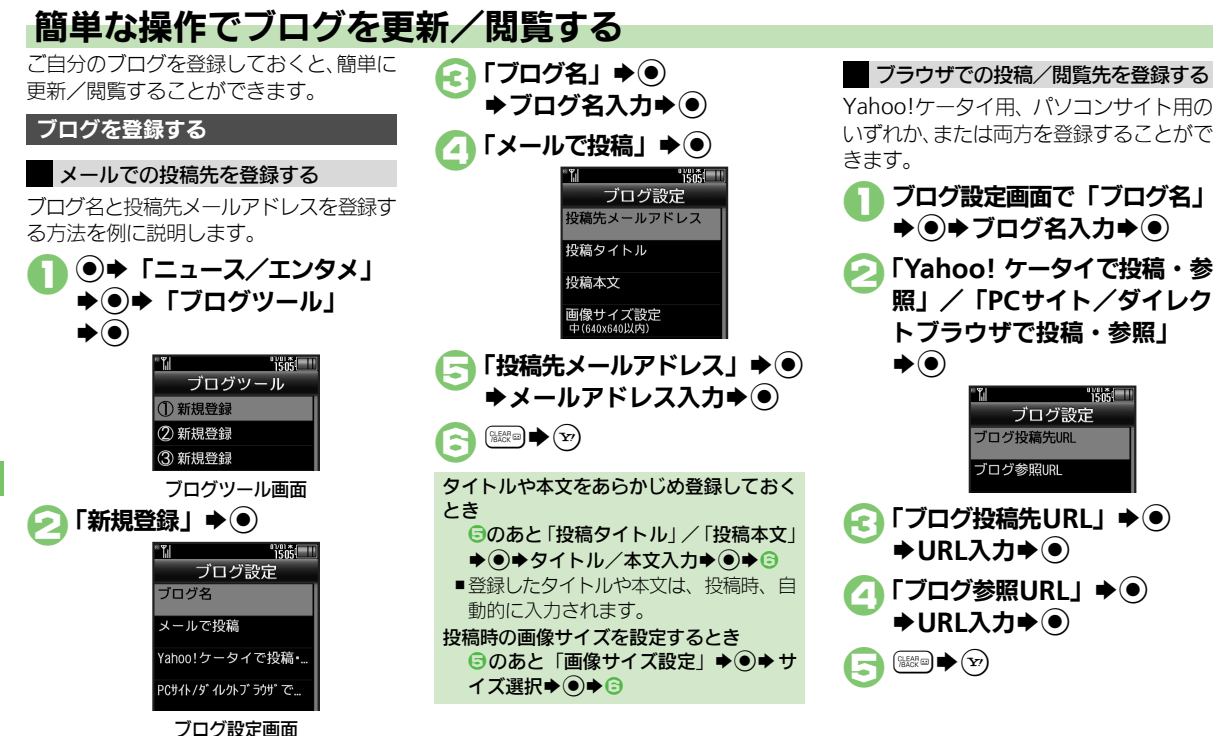

©
●登録したブログを編集したい●登録したブログを削除したい (℃) P.12-17)

ニュース/エンタメ 12

췱

12·12

使いこなしチェック!

ブログツール

### ブログに投稿する

メールでの投稿先と、ブラウザでの投稿先 の両方を登録しているときの操作を中心に 説明します。

### メールで投稿する

ブログツール画面でブログ選択
 ●●

▶●
「メールで投稿」

- ●宛先入力欄に投稿先メールアドレスが 入力されたS!メール作成画面が表示されます。
- ブラウザでの投稿先を登録していない
   とき、2は必要ありません。

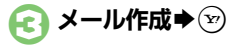

- ブラウザで投稿する
   ブログツール画面でブログ選択
   ●●
- ≥」「ブラウザで投稿」 ●
  - ●「**ブログ投稿先URL**」に登録したURL のページが表示されます。
  - メールでの投稿先を登録していないと
     き、2は必要ありません。
  - ●PCサイトブラウザのときは、このあと 警告や確認画面が表示されることがあ ります。画面の指示に従って操作して ください。

Yahoo!ケータイ/パソコンサイト用プラ ウザ両方のURLを登録しているとき ②のあとブラウザ選択◆④

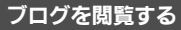

- ブログツール画面でブログ選択
   ◆ ジ
  - ●「ブログ参照URL」に登録したURLの ページが表示されます。
  - ●PCサイトブラウザのときは、このあと 警告や確認画面が表示されることがあ ります。画面の指示に従って操作して ください。

#### Yahoo!ケータイ/パソコンサイト用ブラ ウザ両方のURLを登録しているとき ●のあとブラウザ選択◆●

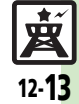

### 便利な機能

| S!速報ニュース                              |                                                                                                    |
|---------------------------------------|----------------------------------------------------------------------------------------------------|
| ■情報確認/更新                              |                                                                                                    |
| 一覧の自動更新を設定<br>したい<br>[自動更新設定]         | <ul> <li>● 「ニュース/エンタメ」</li> <li>● 「S!速報</li> <li>ニース」</li> <li>● 「設定」</li> <li>● 「自動更新設定」</li> <li>● 種類選択</li> <li>● 設定項目選択</li> <li>● 確認画面が表示されたとさは、</li> <li>● を押します。</li> <li>● 「Off」の項目を選ぶと、確認画面が表示されます。</li> <li>● 「Off」の項目を選ぶと、確認画面が表示されます。</li> <li>● 「「例」を「On」に設定すると、4時間ごとに更新されます。</li> <li>● 「一般」を「On」に設定すると、1日1回更新されます。</li> <li>● 更新情報が多いと、パケット通信料が高額になる可能性があります。</li> <li>● 近くけ口時更新されません</li> </ul> |
| 自動更新の予定を確認<br>したい<br>【自動更新予定確認】       | <ul> <li>●「ニュース/エンタメ」●●「S!速報</li> <li>ニュース」●「設定」●●「自動更新予</li> <li>定確認」●●</li> </ul>                                                                                                    |
| 登録したS!速報ニュー<br>スを削除したい<br>[1件削除/全件削除] | (共通獲作) ●◆「ニュース/エンタメ」◆●◆<br>「S!速報ニュース」◆●◆「S!速報ニュースー<br>覧」◆●◆コンテンツ選択◆◎◆下記の操作<br>1件だけ削除する                                                                                                    |
|                                       | 「一件」 ◆ ● ◆ 「はい」 ◆ ●<br>すべて削除する<br>「全件」 ◆ ● ◆ 「はい」 ◆ ●                                                                                                    |
| S!速報ニュースを初期<br>化したい<br>[S!速報ニュース一覧消去] | <ul> <li>● 「ニュース/エンタメ」●● 「S!速報</li> <li>ニュース」●● 「設定」●● 「S!速報ニュー</li> <li>ス一覧消去」●● 「はい」●●</li> <li>自動更新中は操作できません。</li> </ul>                                                                                                    |

### ■その他

| 背景を変更したい<br>【背景変更設定】             | <ul> <li>「ニュース/エンタメ」</li> <li>「S!速報</li> <li>ニュース」</li> <li>「設定」</li> <li>「背景変更設定」</li> <li>「背景変更設定」</li> </ul>           |
|----------------------------------|----------------------------------------------------------------------------------------------------|
| 更新情報から情報画面<br>に接続したい<br>【情報画面接続】 | <ul> <li>「ニュース/エンタメ」</li> <li>「S!速報ニュース一覧」</li> <li>コンテンツ選択</li> <li>更新情報選択</li> <li>タ<br/>イトル選択</li> <li>「はい」</li> </ul> |
| 画像を取得しない<br>【画像取得設定】             | <ul> <li>● 「ニュース/エンタメ」 ● ● 「S!速報</li> <li>ニュース」 ● ● 「設定」 ● ● 「画像取得設</li> <li>定」 ● ● 「Off」 ● ●</li> </ul>                  |

### S!情報チャンネル

### ■情報受信

| 新着情報の受信をイン      | ●◆「ニュース/エンタメ」◆●◆「S!情報      |
|-----------------|----------------------------|
| フォメーションで知ら      | チャンネル/お天気」 ⇒ ● ⇒ 「S!情報チャンネ |
| せない             | ル通知設定」⇒●⇒「Off」⇒●           |
| [S!情報チャンネル通知設定] |                            |
| 受信できなかった情報      | ●◆「ニュース/エンタメ」◆●◆「S!情報      |
| を再度受信したい        | チャンネル/お天気」⇒●⇒「再配信要求」⇒      |
| [再配信要求]         | ● ↓ 「はい」 ◆ ●               |

### ■情報画面

| 情報画面の表示サイズ<br>を変更したい<br><b>[表示サイズ]</b> | 情報画面で◎●「設定」●●●「表示サイズ」●<br>●●表示サイズ選択●●                    |
|----------------------------------------|----------------------------------------------------------|
| 情報画面のスクロール<br>単位を変更したい<br>[スクロール単位]    | 情報画面で <sup>(</sup> )●◆「設定」◆●◆「スクロール単<br>位」◆●◆スクロール単位選択◆● |

便利な機能

| 情報画面の文字列をコ<br>ピーしたい | 情報画面で◎⇒「テキストコピー」⇒●⇒開始<br>文字選択⇒●⇒終了文字選択⇒● | 電子書籍            |                                             |
|---------------------|------------------------------------------|-----------------|---------------------------------------------|
| [テキストコピー]           |                                          | 書籍内の文字列をコ       | 閲覧中に⊗⇒「文字列をコピー」⇒●→開始文                       |
| 情報画面からファイル          | 情報画面で◎⇒「ファイル保存」⇒●⇒保存す                    | ピーしたい           | 字選択⇒●⇒終了文字選択⇒●                              |
| を保存したい              | るファイル選択⇒●⇒「保存」⇒●⇒ファイル                    | [文字列をコピー]       |                                             |
| 【ノァイル保存】            |                                          | 以前の機種のケータイ      | ●◆「ニュース/エンタメ」◆●◆「ケータイ                       |
|                     | ● ノアイルによっては、目動的に保存されることかめ<br>ります         | 書籍を確認したい        | 書籍」→◎→ケータイ書籍選択→●                            |
| はおままの詳細はおナ          |                                          | 【ケータ1 香籍フ1 ノフリ】 | <ul> <li>ファイル形式によっては、表示されないものがあり</li> </ul> |
| 情報 一面の計細情報を 破認したい   | 「情報画面で◎●●「ノロハティ衣示」●●                     |                 |                                             |
| 「プロパティ表示]           |                                          | ケータイ書籍フイノフ      |                                             |
| [7] H (7) ( 200     |                                          | リを使いこなしたい       | 「ケータイ書籍」●◎●ト記の操作                            |
| ■お天気アイコン            |                                          | 「リーナー首相ノーノノンやの」 | フォルダを作成する                                   |
| 天気予報を表示したい          | ●◆「ニュース/エンタメ」◆●◆「S!情報                    |                 | ◎「ノオルダ作成」・●「ノオルダ名人力・●                       |
| [天気予報]              | チャンネル/お天気」 ◆ ④ ◆ 「お天気アイコン」               |                 | 表示フォルダを切り替える                                |
|                     | ▶●▶「天気予報」▶●                              |                 | ◎◆「表示フォルタ切替」◆●◆フォルタ選択                       |
| 天気予報の情報画面の          | 情報画面で◎⇒「設定」⇒●⇒「文字サイズ」⇒                   |                 |                                             |
| 文字サイズを設定した          | ●→文字サイズ選択→●                              |                 | ノオルダ名/ ノアイル名を変更する                           |
| い                   |                                          |                 | フォルタイファイル選択・ピートフォルタ石変                       |
| [文字サイズ]             |                                          |                 | 史」/ 「ノアイル石変更」 → ● → ノオルツ石/<br>ファイルタスカ ●     |
| お天気アイコンを待受          | ●◆「ニュース/エンタメ」◆●◆「S!情報                    |                 |                                             |
| 画面に表示しない            | チャンネル/お天気」→●→「お天気アイコン」                   |                 | ファイル変換動する ファイル選択 の 「 移動」  ●  ●              |
| [待受表示設定]            | ◆●◆「設定」◆●◆「待受表示設定」◆●◆                    |                 |                                             |
|                     | Off] ♦●                                  |                 |                                             |
| お天気アイコンを自動          | ●◆「ニュース/エンタメ」◆●◆「S!情報                    |                 | フォルダ/ファイル選択⇒◎⇒「削除」⇒●⇒                       |
| 的に更新しない             | チャンネル/お天気」    ・                          |                 |                                             |
| 「アイコン更新設定」          |                                          |                 | 詳細信報を確認する                                   |
|                     |                                          |                 | アナイル選択 ◆ ② ◆ 「プロパティ」 ◆ ④                    |
| お天気アイコンの更新          | ● ◆「ニュース/エンタメ」 ◆ ● ◆ 「S! 情報              |                 |                                             |
| をインノオメーション          | チャンネル/お天気」→ ● → 「お天気アイコン」                |                 |                                             |
| (和りせばい)             |                                          |                 |                                             |
| 【人或了報過和設定】          | [● <b>→</b>   UΠ] <b>→</b> ●             |                 |                                             |

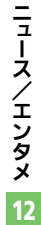

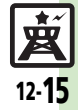

| S!ともだち状況                                 |                                                                                                    | ■状態/応答状                                      |
|------------------------------------------|----------------------------------------------------------------------------------------------------|----------------------------------------------|
| ■メンバー/グルー                                | プ                                                                                                    | 応答状況の組み合<br>を登録したい                           |
| メンバーを追加登録し<br>たい<br>【メンバー追加登録】           | <ul> <li>●「ニュース/エンタメ」●●「S!ともだち<br/>状況」●● ○グループ選択 ◎●「メンバー<br/>追加登録」●● 登録方法選択 ●● 登録相手<br/>選択 / ●● 登録方法選択 ●● 登録相手</li> </ul>      | [応答状況一括語                                     |
| メンバーの登録を解除<br>したい<br>【登録解除】              |                                                                                                    | 状態アイコンと状<br>ベルの組み合わせ<br>更したい<br>【状態記         |
| メンバーを他のグルー<br>プへ移動したい<br><b>[グループ移動]</b> | <ul> <li>Cla、同し相手を登録できません。)</li> <li>「ニュース/エンタメ」・● 「S!ともだち<br/>状況」・● ・ ○グルーフ選択 メンバー選択</li> <li>○ 「グルーブ移動」・● 移動先選択 ●</li> </ul> | ■S!ともだち状<br>テンプレートをま<br>上げ時の状態に戻             |
| グループ名を変更した<br>い<br><b>[グループ名変更]</b>      | <ul> <li>● 「ニュース/エンタメ」●● 「S!ともだち</li> <li>状況」●● ※グループ選択●◎ 「グループ</li> <li>名変更」●● グループ名入力●●</li> </ul>                           | い<br>[リセ・                                    |
| 登録要求通知を無視したい<br>にい<br>[メンバー登録応答設定]       | (共通操作)●◆「ニュース/エンタメ」◆●◆<br>「S!ともだち状況」◆●◆⑥◆「S!ともだち状況設定」◆●◆「メンバー登録応答設定」◆●                                                         |                                              |
|                                          | <ul> <li>▼ 「</li></ul>                                                                                                    | ■更新/確認<br>S!ともだち状況を<br>で更新したい                |
|                                          | します。<br>すべて無視する<br>「常に無視」 ⇒ ●<br>● 自動的に登録不可通知を返信します。                                                                           | L最新情報<br>S!ともだち状況の<br>を確認したい<br>[S!ともだち状況通知」 |

#### 況

| 応答状況の組み合わせ<br>を登録したい<br>[応答状況一括設定]         | <ul> <li>「ニュース/エンタメ」・③、「S!ともだち状況」・③、②、「S!ともだち状況設定」・④、「応答状況一括設定」・④、「ユーザー設定」・③、着信の種類選択・③、応答状況選択・④、</li> </ul>                               |
|--------------------------------------------|----------------------------------------------------------------------------------------------------|
| 状態アイコンと状態ラ<br>ベルの組み合わせを変<br>更したい<br>[状態設定] | <ul> <li>「ニュース/エンタメ」・③・「S!ともだち状況」・③・②・「S!ともだち状況設定」・④・③・ジテンプレート選択・状態選択・③・「状態アイコン」・③・アイコン<br/>選択・④・「状態ラベル」・④・ラベル入力・</li> <li>④・ジ</li> </ul> |

### 代況テンプレート

| テンプレートをお買い<br>上げ時の状態に戻した<br>い | ( <u>共通操作</u> ) ● ◆「ニュース/エンタメ」 ◆ ● ◆<br>「S!ともだち状況」 ◆ ● ◆「私の状況」 ◆ ● ◆ 状<br>態選択 ◆ ● ◆ 下記の操作 |
|-------------------------------|-------------------------------------------------------------------------------------------|
| 「リモット」                        | 1件リセットする<br>��テンプレート選択 ◆ ⑧ ◆ 「1件リセット」 ◆ ●<br>◆ 「はい」 ◆ ●                                   |
|                               | 全件リセットする<br>◎ → 「全件リセット」 → ● → 「はい」 → ●                                                   |

| S!ともだち状況を手動<br>で更新したい<br>【最新情報更新】        | <ul> <li>● 「ニュース/エンタメ」● ● 「S!ともだち<br/>状況」● ● ◎ ● 「S!ともだち状況設定」● ●</li> <li>「最新情報更新」 ● ●</li> </ul> |
|------------------------------------------|---------------------------------------------------------------------------------------------------|
| S!ともだち状況の通知<br>を確認したい<br>[S!ともだち状況通知リスト] | <ul> <li>● 「ニュース/エンタメ」● ● 「S!ともだち状況」● ● ◎ ● 「S!ともだち状況通知リスト」</li> <li>● ● 通知選択 ●</li> </ul>        |

**支** 12-16

ニュース/エンタメ

便利な機能

### ■オーナー情報

| オーナー情報の画像を<br>送信したい<br>「メンバーに画像送信] | <ul> <li>●「ニュース/エンタメ」</li> <li>●「S!ともだち</li> <li>状況」</li> <li>● ○グルーブ選択</li> <li>メンバー選択</li> </ul> |
|------------------------------------|----------------------------------------------------------------------------------------------------|
|                                    | <ul> <li>相手側の電話帳にお客様の電話番号が登録されていないときは、画像を送信できません。</li> </ul>                                       |

### S!一斉トーク

### ■メンバーリスト メンバー(個人)を編 (共通操作) ● ◆ 「ニュース/エンタメ」 ◆ ● ◆

| 集したい<br>[メンバー編集]                | 「S!一斉トーク」 ◆ ● ◆ メンバー ( 個人) 選択<br>◆ ◎ ◆ 下記の操作                        |
|---------------------------------|---------------------------------------------------------------------|
|                                 | メンバー (個人) を変更する<br>「編集」 ● ● ● ● 電話番号選択方法選択 ● ●<br>登録相手選択 ● ●        |
|                                 | メンバー(個人)を削除する<br>「削除」 ⇒ ● ⇒ 「はい」 ⇒ ●                                |
| グループを編集したい<br>【 <b>グループ編集</b> 】 | (共通操作)●⇒「ニュース/エンタメ」⇒●⇒<br>「S!一斉トーク」⇒●⇒グループ選択⇒◎⇒下記<br>の操作            |
|                                 | グループを編集する<br>「編集」 → ● → 編集項目選択 → ● → 入力/編集<br>→ ● → ⑨               |
|                                 | グループ内のメンバーを削除する<br>「編集」 ● ● メンバー選択 ● ◎ → 「削除」 ● ●<br>● 「はい」 ● ● ● ♡ |
|                                 | グループを削除する<br>「削除」 ⇒ ● ⇒ 「はい」 ⇒ ●                                    |

### ■設定

| フレ も ナンナ利田  |                        |
|-------------|------------------------|
| スピーカーホノを利用  |                        |
| しない         | トーク」⇒◉⇒☺⇒「スピーカーホン」⇒◉⇒  |
| [スピーカーホン]   | ſOff」 ♠●               |
| S!一斉トーク中の着信 | ●◆「ニュース/エンタメ」◆●◆「S!一斉  |
| をS!一斉トークを終了 | トーク」⇒●⇒◎⇒「着信時優先動作」⇒●⇒  |
| して受けたい      | 「音声着信」/「TVコール着信」 🔶 🔍 🗯 |
| [着信時優先動作]   | 優先動作」⇒●                |

### ブログツール

| 登録したブログを編集<br>したい<br>[編集] | <ul> <li>「ニュース/エンタメ」・③・「ブログ<br/>ツール」・③・ブログ選択・③・「編集」・④</li> <li>編集項目選択・③・入カ/編集・④・ビニ・ジ</li> <li>「ブログ名」を編集したときは、ビーを押す必要はありません。</li> </ul> |
|---------------------------|----------------------------------------------------------------------------------------------------|
| 登録したブログを削除<br>したい         | ●◆「ニュース/エンタメ」◆●◆「ブログ<br>ツール」◆●◆ブログ選択◆◎◆「1件削除」◆                                                                                         |
| [1件削除]                    | ● > [はい] > ●                                                                                                    |

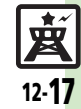

### こんなときは

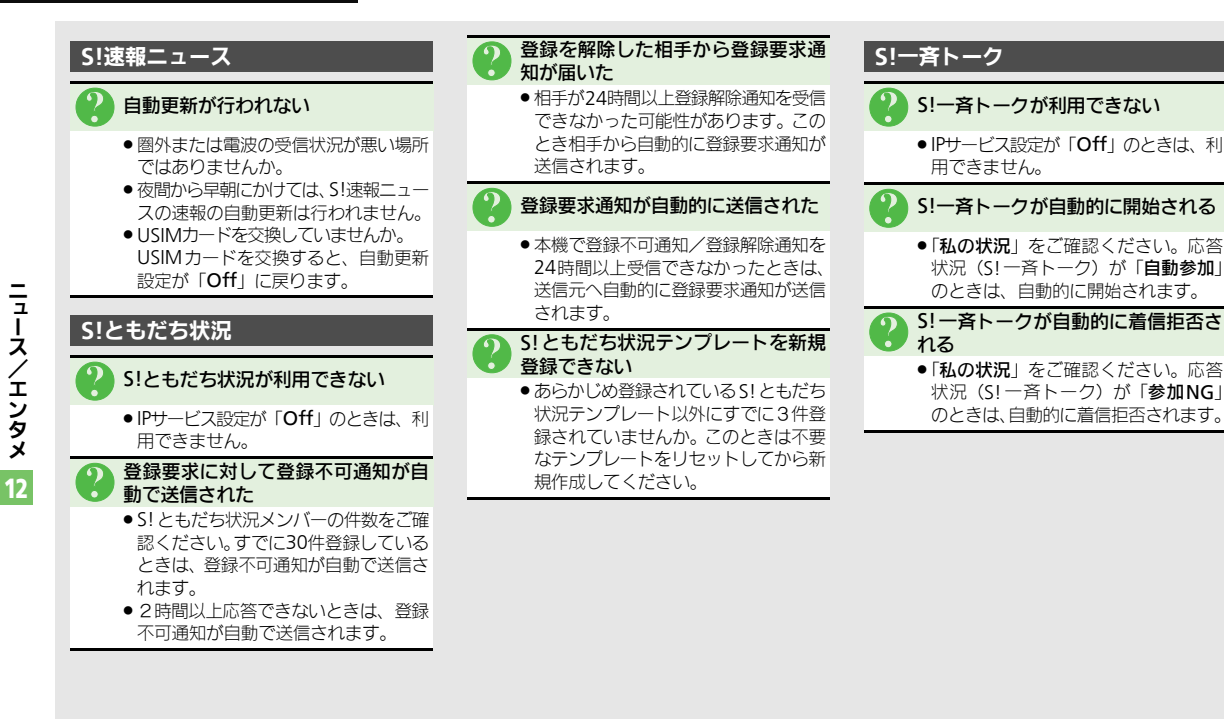

**赵** 12-**18**